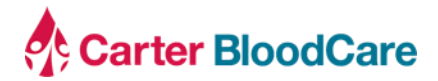

| To:   | Transfusion Services Managers                  |
|-------|------------------------------------------------|
| From: | Hospital Relations Department                  |
| Date: | October 30, 2023                               |
| Re:   | New iWeBB Features – Returns/Credits/Transfers |

#### Background

We are excited to announce that as of November 7, 2023, users will now be able to submit product returns, product transfers, and credit requests electronically via iWeBB. Additionally, iWeBB users can view specimen rejection reports and receive email notifications when a client memo is posted.

#### Impact to Clients

- Submission of routine product returns
- Submission of product returns for investigation
- Submission of product transfers to another facility
- Submission of credit request
- View specimen rejection reports
- Receipt of client memo notifications

#### **Client Action**

 Step by step instructions along with screenshots are provided for your review. Please ensure your staff has access to iWeBB. New users can self-register on the iWeBB login page.

#### **Questions and Additional Information**

There will be a scheduled iWeBB downtime on November 7, 2023, from 1000-1100 to implement these changes. Please contact the Distribution/Hospital Services department or Immunohematology Reference Lab via phone/fax during this time.

Please contact <u>hospitalrelations@carterbloodcare.org</u> with any questions.

Login to iWeBB - https://iwebb.carterbloodcare.org/Account/Login

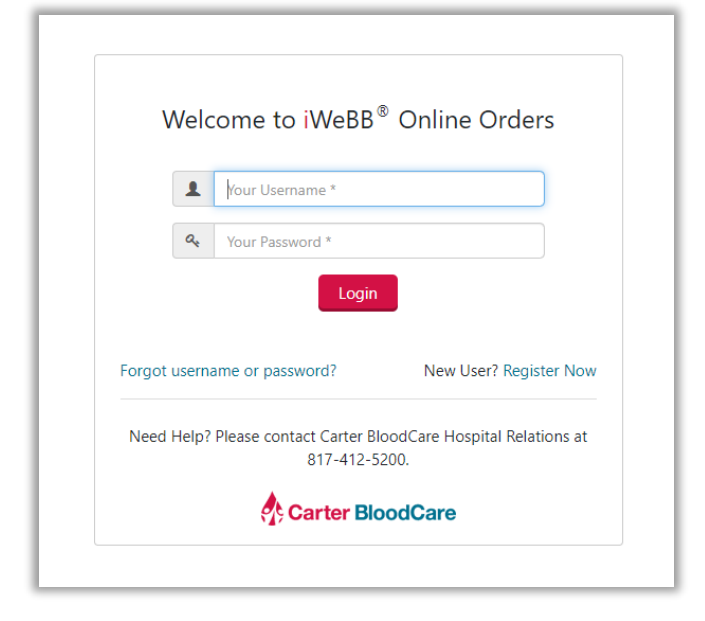

## Product Returns

To create a new return, navigate to the "Returns, Transfers, and Credits" page on the left side of the screen.

| Carter BloodCare 🕓 Call Us: 81                               | 7-412-5700       |                           |                                                                                         |                                                 | Home Ster         | n Cell Calendar 💄 CR8045 👻 Log off                |
|--------------------------------------------------------------|------------------|---------------------------|-----------------------------------------------------------------------------------------|-------------------------------------------------|-------------------|---------------------------------------------------|
|                                                              |                  | iWeE<br>carter bloodcare, | B Online Orders and Customer<br>2205 Highway 121, BEDFORD, TX 76021 (Customer ID: HS761 | r Resources<br>04001) Order By: Christina Ramos |                   |                                                   |
| Product Services                                             |                  | Blood Product Orders      |                                                                                         | Lab Service Orders                              |                   | Customer Services                                 |
| Order Blood Product<br>Order Lab Service                     | Order Blood Prod | uct                       | Blood Product Orders<br>From 08-14-2023 To 09-13-2023                                   |                                                 | Order Lab Service | – Memos                                           |
| Blood Product Order History                                  | Export to Excel  | 🖒 Refresh                 |                                                                                         |                                                 | Search            | 09-11-2023: demo test<br>02-15-2023: Title        |
| Lab Service Order History                                    | Order ID         | Order Status              | Order By                                                                                | Order Date                                      | Action            | 02-10-2023: demo test<br>02-10-2023: Email test 2 |
| Returns, Transfers, and Credit History For<br>All Facilities |                  |                           |                                                                                         |                                                 |                   | Go More Memos »                                   |
| Returns, Transfers, and Credits                              |                  |                           |                                                                                         |                                                 |                   | + Accreditation Certificates                      |
| Reports                                                      |                  |                           |                                                                                         |                                                 |                   | + Submit a customer incident                      |
| Reprint Pack List                                            |                  |                           |                                                                                         |                                                 |                   |                                                   |
| Reprint Return Slip<br>Reprint Credit Memo                   |                  |                           |                                                                                         |                                                 |                   |                                                   |
| Reprint Debit Memo                                           |                  |                           |                                                                                         |                                                 |                   |                                                   |
| Historical Antigen Results                                   |                  |                           |                                                                                         |                                                 |                   |                                                   |
| Submit Hospital Antigen Test Results                         |                  |                           |                                                                                         |                                                 |                   |                                                   |
| Blood Utilization Report                                     |                  |                           |                                                                                         |                                                 |                   |                                                   |

On the "Create Request" page, select "Return the Units" option and answer the question "Are the units defective?"

|            | iWeBB Online Orders and Customer Resources<br>CARTER BLOODCARE, 2205 Highway 121, BEDFORD, TX 76021 (Customer ID: HS76104001) Order By: Christina Ramos |
|------------|----------------------------------------------------------------------------------------------------|
| ack To Hom | Create Request                                                                                                    |
|            | These fields marked with * are required                                                                                                    |
|            | Basic Information                                                                                                    |
|            | Facility: CARTER BLOODCARE, 2205 Highway 121, BEDFORD, TX 76021                                                                                         |
|            | Contact: Christina Ramos                                                                                                    |
|            | What would you like to do with the units? *                                                                                                    |
|            | Return the units O Request credit for the units O Transfer the units to another hospital                                                                |
|            | Are the units defective (hemolysis, discoloration, recall, etc.)? *                                                                                     |
|            | No, the units are not defective. O Yes, the units are defective.                                                                                        |

NOTE: If you answer "yes" to this question, a Return for Investigation form will be initiated.

Enter the temperature range and component type to proceed to the unit information screen.

| 2 | Transaction Information                                                                                                    |
|---|----------------------------------------------------------------------------------------------------|
|   | Return                                                                                                    |
|   | This facility certifies that, while in possession of the following blood components, proper storage conditions were maintained at:                                                                                                    |
|   | Temperature: *                                                                                                    |
|   | ● 1-6 C ○ 20-24 C ○ -18 C or colder                                                                                                    |
|   | In accordance with AABB and FDA standards. The units have been inspected on the date of return and are free of visible hemolysis, clots, defects or abnormal appearance and have not been irradiated, manipulated, relabeled or modified by this institution in any way. |
|   | Component Type: *                                                                                                    |
|   | ● Red Blood Cells/Whole Blood ○ Platelet Products ○ Fresh Frozen Plasma/Cryo-Reduced Plasma ○ CRY/CRYO-POOL                                                                                                    |
|   | Continue                                                                                                    |

Enter the unit information and click "continue" to proceed. Unit information can be entered using a scanner or entered manually.

|                        |                        | Unit                                | t Information               |        |  |
|------------------------|------------------------|-------------------------------------|-----------------------------|--------|--|
| Scan or enter unit inf | formation. If manually | entering the units, please fill out | the check digit field (CD). |        |  |
| W03522370088000        | O+                     | E0336V00                            | 5/3/2023 2                  | 3:59 + |  |

NOTE: The user can add more units by clicking the "+" button.

The final comments window will open a free text box to allow the user to enter in any additional information. Click "submit" when finished to be directed to the summary page.

| • | Final Confirmation                                                                                                    |
|---|----------------------------------------------------------------------------------------------------|
|   | Final Comments                                                                                                    |
|   | <b>Contact Name:</b> Christina Ramos<br>By submtting this form, I certify that the information about the units and this transaction is |
|   | correct and complete.                                                                                                    |
|   |                                                                                                    |

The summary page will remind the user to print the request form to include with the units. Click "Print Request Now" and provide the form to the courier during pickup.

| Create New Request                                                                                                    | Request Submitted Back To Home       |              |              |  |  |
|----------------------------------------------------------------------------------------------------|--------------------------------------|--------------|--------------|--|--|
| Carter BloodCare has been notified of your request and is now scheduled to pick up the units. Please prenare the units for pickup and include a printed request form with the units. |                                      |              |              |  |  |
| Print Request Form Now                                                                                                    |                                      |              |              |  |  |
| Facility: CARTER BLOODCARE, 2205 Highway 121, BEDFORD, TX 76021                                                                                                    |                                      |              |              |  |  |
| acility: CARTER BLOODCARE, 2205 Highv                                                                                                    | vay 121, BEDFORD, TX 76021           |              |              |  |  |
| acility: CARTER BLOODCARE, 2205 Highv<br>ontact: Christina Ramos                                                                                                    | vay 121, BEDFORD, TX 76021           |              |              |  |  |
| acility: CARTER BLOODCARE, 2205 Highv<br>ontact: Christina Ramos<br>equest Type: return<br>equest Number: RQ-10253-0001                                                              | vay 121, BEDFORD, TX 76021           |              |              |  |  |
| acility: CARTER BLOODCARE, 2205 Highv<br>ontact: Christina Ramos<br>equest Type: return<br>equest Number: RQ-10253-0001<br>lumber of units: 1                                        | vay 121, BEDFORD, TX 76021           |              |              |  |  |
| acility: CARTER BLOODCARE, 2205 Highv<br>ontact: Christina Ramos<br>equest Type: return<br>equest Number: RQ-10253-0001<br>lumber of units: 1                                        | vay 121, BEDFORD, TX 76021           | Unit Details |              |  |  |
| acility: CARTER BLOODCARE, 2205 Highv<br>ontact: Christina Ramos<br>equest Type: return<br>equest Number: RQ-10253-0001<br>lumber of units: 1<br>Unit Number                         | vay 121, BEDFORD, TX 76021<br>ABO/Rh | Unit Details | Product Code |  |  |

NOTE: If edits are needed, please call and speak with a Distribution/Hospital Services representative.

The return request is now complete.

|                                                                          |                                           | Return Details                                                                    |                                                                                   |
|--------------------------------------------------------------------------|-------------------------------------------|-----------------------------------------------------------------------------------|-----------------------------------------------------------------------------------|
| emperature: 1-6 C<br>accordance with AABB and<br>accordance or apportant | nd FDA standards. The units h             | ave been inspected on the date of retu<br>irradiated, manipulated, relabeled or r | urn and are free of visible hemolysis,<br>nodified by this institution in any way |
| omponent Type: RBC/W<br>I units below are collect                        | ed by Carter BloodCare and                | have the prefix number W0352.                                                     |                                                                                   |
| omponent Type: RBC/W<br>Il units below are collect                       | B<br>ed by Carter BloodCare and           | have the prefix number W0352.                                                     |                                                                                   |
| Unit #<br>W03522370088000                                                | B<br>ed by Carter BloodCare and<br>ABO/Rh | have the prefix number W0352. Unit Details Expiration Date 5/3/2023 23:59         | Product Code<br>E0336V00                                                          |

## **Product Returns for Investigation**

To create a new return, navigate to the "Returns, Transfers, and Credits" page on the left side of the screen.

| Carter BloodCare 🕓 Call Us:                                  | 817-412-5700          |                                                                                 |                                                                          | Home Sten         | n Cell Calendar 🛛 💄 CR8045 👻 Log off              |
|--------------------------------------------------------------|-----------------------|---------------------------------------------------------------------------------|--------------------------------------------------------------------------|-------------------|---------------------------------------------------|
|                                                              | CART                  | iWeBB Online Orders and<br>ER BLOODCARE, 2205 Highway 121, BEDFORD, TX 76021 (C | Customer Resources<br>Sustomer ID: HS76104001) Order By: Christina Ramos |                   |                                                   |
| Product Services                                             | Blood F               | roduct Orders                                                                   | Lab Service Orders                                                       |                   | Customer Services                                 |
| Order Blood Product<br>Order Lab Service                     | Order Blood Product   | Blood Product<br>From 08-14-2023 To (                                           | . Orders<br><sub>39-13-2023</sub>                                        | Order Lab Service | - Memos                                           |
| Blood Product Order History                                  | D Export to Excel     |                                                                                 |                                                                          | Q Search          | 09-11-2023: demo test                             |
| Lab Service Order History                                    | Order ID Order Status | Order By                                                                        | Order Date                                                               | Action            | 02-10-2023: demo test<br>02-10-2023: Email test 2 |
| Returns, Transfers, and Credit History For<br>All Facilities |                       |                                                                                 |                                                                          |                   | Go More Memos >                                   |
| Returns, Transfers, and Credits                              |                       |                                                                                 |                                                                          |                   | + Accreditation Certificates                      |
| Reports                                                      |                       |                                                                                 |                                                                          |                   | + Submit a customer incident                      |
| Reprint Pack List                                            |                       |                                                                                 |                                                                          |                   |                                                   |
| Reprint Return Slip                                          |                       |                                                                                 |                                                                          |                   |                                                   |
| Reprint Credit Memo                                          |                       |                                                                                 |                                                                          |                   |                                                   |
| Historical Antigen Results                                   |                       |                                                                                 |                                                                          |                   |                                                   |
| Submit Hospital Antigen Test Results                         |                       |                                                                                 |                                                                          |                   |                                                   |
| Blood Utilization Report                                     |                       |                                                                                 |                                                                          |                   |                                                   |

On the "Create Request" page, select "Return the Units" option and answer "yes" to the question "Are the units defective?".

| ck To Hon | e Create Request                                                                         |
|-----------|------------------------------------------------------------------------------------------|
|           | These fields marked with * are required                                                  |
| 1         | Basic Information                                                                        |
|           | Facility: CARTER BLOODCARE, 2205 Highway 121, BEDFORD, TX 76021                          |
|           | Contact: Christina Ramos                                                                 |
|           | What would you like to do with the units? *                                              |
|           | Return the units O Request credit for the units O Transfer the units to another hospital |
|           | Are the units defective (hemolysis, discoloration, recall, etc.)? *                      |
|           | ○ No, the units are not defective. ● Yes, the units are defective.                       |

Select the return reason, product type, and storage temperature to proceed.

| 2 | Transaction Information                                                             |
|---|-------------------------------------------------------------------------------------|
|   | Returns For Investigation                                                           |
|   | Return Reason: * Hemolysis or Clot × •                                              |
|   | Product Type: *                                                                     |
|   | ● Red Blood Cell/Whole Blood ○ Platelet Product ○ Cryo / Cryo Pool ○ Plasma ○ Other |
|   | Temperature: *                                                                      |
|   | ● 1-6 C ○ 20-24 C ○ -18 C or colder                                                 |
|   | Continue                                                                            |

Enter the unit information and any final comments. Then press "Submit" when finished to go to the summary page.

| 3 | Unit Information                                                                                                    |
|---|----------------------------------------------------------------------------------------------------|
|   | Scan or enter unit information. If manually entering the units, please fill out the check digit field (CD).          |
|   | W03522370086300         O+         E0167V00         4/12/2023 23:59         +                                        |
|   | Continue                                                                                                    |
| 9 | Final Confirmation                                                                                                   |
|   | Final Comments                                                                                                    |
|   | Contact Name: Christina Ramos                                                                                        |
|   | By submtting this form, I certify that the information about the units and this transaction is correct and complete. |
|   | Submit                                                                                                    |

The summary page will remind the user to print the request form to include with the units. Click "Print Request Now" and provide the form to the courier during pickup.

| Create New Request                                                                                                    | R      | Request Submitted               |              | Back To Hom |  |  |  |  |  |
|----------------------------------------------------------------------------------------------------|--------|---------------------------------|--------------|-------------|--|--|--|--|--|
| Carter BloodCare has been notified of your request and is now scheduled to pick up the units.                            |        |                                 |              |             |  |  |  |  |  |
| Please prepare the units for pickup and include a printed request form with the units.                                   |        |                                 |              |             |  |  |  |  |  |
| Print Request Form Now                                                                                                   |        |                                 |              |             |  |  |  |  |  |
|                                                                                                    |        |                                 |              |             |  |  |  |  |  |
|                                                                                                    |        |                                 |              |             |  |  |  |  |  |
| acility: CARTER BLOODCARE, 2205 Highway 121, BEDFORD, TX 76021                                                           |        |                                 |              |             |  |  |  |  |  |
| ontact: Christina Ramos                                                                                                  |        |                                 |              |             |  |  |  |  |  |
| iontact: Christina Ramos<br>Request Type: returnFl                                                                       |        |                                 |              |             |  |  |  |  |  |
| Contact: Christina Ramos<br>Request Type: returnFl<br>Request Number: RQ-10253-0002                                      |        |                                 |              |             |  |  |  |  |  |
| Contact: Christina Ramos<br>Request Type: returnFl<br>Request Number: RQ-10253-0002<br>Number of units: 1                |        |                                 |              |             |  |  |  |  |  |
| Contact: Christina Ramos<br>Request Type: returnFl<br>Request Number: RQ-10253-0002<br>Number of units: 1                |        | Unit Details                    |              |             |  |  |  |  |  |
| Contact: Christina Ramos<br>Lequest Type: returnFl<br>Lequest Number: RQ-10253-0002<br>Jumber of units: 1<br>Unit Number | ABO/Rh | Unit Details<br>Expiration Date | Product Code |             |  |  |  |  |  |

NOTE: If edits are needed, please call and speak with a Distribution/Hospital Services representative.

The Return for Investigation is now complete.

| Carter BloodCare                                                                                                    |                                                                                                    |                                                                  |                                                                                                    |                                                                                                    |                                                                                                    |                                                                                                    |  |
|----------------------------------------------------------------------------------------------------|----------------------------------------------------------------------------------------------------|------------------------------------------------------------------|----------------------------------------------------------------------------------------------------|----------------------------------------------------------------------------------------------------|----------------------------------------------------------------------------------------------------|----------------------------------------------------------------------------------------------------|--|
| Return of Blood For Investigation<br>Distribution Department - North, Central, & East Texas                                                                                                    |                                                                                                    |                                                                  |                                                                                                    |                                                                                                    |                                                                                                    |                                                                                                    |  |
| Return Details                                                                                                    |                                                                                                    |                                                                  |                                                                                                    |                                                                                                    |                                                                                                    |                                                                                                    |  |
| Facility: CARTER BLOODCARE, 2205 Highway 121, BEDFORD, TX 76021<br>Contact Name: Christina Ramos<br>Returned to: Bedford (North Texas)<br>Return Reason: Hemolysis or Clot<br>Component Type: RBC/WB |                                                                                                    |                                                                  |                                                                                                    |                                                                                                    |                                                                                                    |                                                                                                    |  |
|                                                                                                    |                                                                                                    |                                                                  | Unit D                                                                                                    | etails                                                                                                    |                                                                                                    |                                                                                                    |  |
|                                                                                                    | Unit #                                                                                                    | ABO/F                                                            | ۲h                                                                                                    | Expiration Date                                                                                                    |                                                                                                    | Product Code                                                                                                    |  |
| 1                                                                                                    | W03522370086300                                                                                                    | 0+                                                               |                                                                                                    | 4/12/2023 23:59                                                                                                    |                                                                                                    | E0167V00                                                                                                    |  |
| his f                                                                                                    | facility certifies that, while in posso<br>perature: 1-6 C<br>cordance with AABB and EDA sta                                                                                                    | ession of the fo                                                 | blowing blood co                                                                                                    | omponents, proper storage                                                                                                    | conditions                                                                                                    | were maintained at:                                                                                                    |  |
| his f<br>emp<br>acc<br>ligna                                                                                                    | facility certifies that, while in poss-<br>perature: 1-6 C<br>cordance with AABB and FDA sta<br>ture: Christina Ramos<br>ments:                                                                                                    | ession of the fo<br>indards.<br>Date: 10/25/2                    | blood co<br>2023 8:35:43 AN                                                                                                    | omponents, proper storage                                                                                                    | conditions                                                                                                    | were maintained at:                                                                                                    |  |
| This f<br>emp<br>acc<br>ligna<br>comr                                                                                                    | facility certifies that, while in poss-<br>perature: 1-6 C<br>cordance with AABB and FDA sta<br>tuture: Christina Ramos<br>ments:<br>Carter BloodCare Use Only                                                                                                    | ession of the fo<br>indards.<br>Date: 10/25/2                    | 2023 8:35:43 AN                                                                                                    | omponents, proper storage                                                                                                    | conditions of the second second secon | were maintained at:                                                                                                    |  |
| This f<br>emp<br>acc<br>ligna<br>comr<br>For<br>pack                                                                                                    | facility certifies that, while in poss-<br>perature: 1-6 C<br>cordance with AABB and FDA sta<br>ture: Christina Ramos<br>ments:<br>Carter BloodCare Use Only<br>Check here if returned by courier st<br>ed properly.                                                                                                    | ession of the fo<br>indards.<br>Date: 10/25/2<br>service &       | Carter BloodCa<br>Corter BloodCa<br>Carter BloodCa<br>Carter No E                                                                                                    | amponents, proper storage<br>1<br>are Distribution Supervisor/<br>if unit is reflected on QSF5<br>DR Required.                                                                                                    | Conditions                                                                                                    | were maintained at:                                                                                                    |  |
| Temp<br>account<br>for<br>For<br>[ ] C<br>pack<br>Tem                                                                                                    | facility certifies that, while in poss-<br>perature: 1-6 C<br>cordance with AABB and FDA stat<br>ature: Christina Ramos<br>ments:<br>Carter BloodCare Use Only<br>Carter BloodCare Use Only<br>Check here if returned by courier st<br>ked property.<br>mperature of Shipment:                                                                                                    | ession of the fo<br>Indards.<br>Date: 10/25/2<br>service &<br>C. | Carter BloodCr<br>() Check here<br>Request. No E<br>supervisor/des                                                                                                    | omponents, proper storage<br>t<br>are Distribution Supervisor/<br>if unit is reflected on QSF5<br>DR Required.<br>if LifeTrak return is perform<br>ignee.                                                                                                    | Designee<br>08.05 Com                                                                                                    | were maintained at:<br>nponent Quarantine/Discard                                                                                    |  |
| This f<br>emp<br>according<br>in according<br>in according<br>in according<br>For<br>pack<br>Tem<br>Emp<br>Emp                                                                                       | facility certifies that, while in possi-<br>perature: 1-6 C<br>cordance with AABB and FDA sta<br>sture: Christina Ramos<br>ments:<br>Carter BloodCare Use Only<br>Check here if returned by courier a<br>ked property.<br>upperature of Shipment:<br>sloyee Initials:                                                                                                    | ession of the fo<br>indards.<br>Date: 10/25/2<br>service &<br>C. | Carter BloodCr<br>Carter BloodCr<br>Carter | amponents, proper storage<br>1<br>are Distribution Supervisor/<br>if unit is reflected on QSF5<br>DR Required.<br>if LifeTrak return is perform<br>ignee.                                                                                                    | Designee<br>i08.05 Com<br>ned by an H<br>_ (or check                                                                                                    | were maintained at:<br>nponent Quarantine/Discard<br>HSR and reviewed by<br>here if N/A [])                                          |  |
| This f<br>emp<br>accontraction<br>ilgna<br>comr<br>For<br>[ ] C<br>pack<br>Tem<br>Emp<br>Emp<br>Retu                                                                                                 | facility certifies that, while in poss-<br>perature: 1-6 C<br>cordance with AABB and FDA sta<br>ture: Christina Ramos<br>ments:<br>Carter BloodCare Use Only<br>Check here if returned by courier st<br>ked properly.<br>perature of Shipment:<br>sloyee ID:<br>sloyee ID:                                                                                                    | ession of the fo<br>indards.<br>Date: 10/25/2<br>service &<br>C. | Carter Blood cc<br>Carter BloodCr<br>Carter BloodCr<br>Check here<br>Request. No E<br>() Check here<br>supervisor/des<br>EDR#:<br>Name and ID c<br>unit(s) by CBC                                                                                                    | are Distribution Supervisor/<br>if unit is reflected on QSF5<br>DR Required.<br>if LifeTrak return is perform<br>ignee.<br>of supervisor returning unit(;                                                                                                    | Designee<br>i08.05 Com<br>ned by an F<br>_ (or check<br>s) in LifeTra                                                                                                    | were maintained at:<br>apponent Quarantine/Discare<br>HSR and reviewed by<br>here if N/A [ ])<br>ak or reviewing return of           |  |
| For<br>For<br>For<br>For<br>Emp<br>Retu<br>Emp                                                                                                    | facility certifies that, while in poss-<br>perature: 1-6 C<br>cordance with AABB and FDA stat<br>iture: Christina Ramos<br>ments:<br>Carter BloodCare Use Only<br>Check here if returned by couriers<br>ted properly.<br>Apperature of Shipment:<br>piopee Initials:<br>provide Initials:<br>provide Initials:<br>pr                                                                                                    | ession of the fo<br>indards.<br>Date: 10/25/2<br>service &<br>C. | Carter Blood cc<br>Carter BloodCr<br>Carter BloodCr<br>Check here<br>Request. No E<br>() Check here<br>supervisor/des<br>EDR#:<br>Name and ID c<br>unit(s) by CBC                                                                                                    | amponents, proper storage<br>are Distribution Supervisor/<br>if unit is reflected on QSF5<br>DR Required.<br>if LifeTrak return is perform<br>ignee.<br>of supervisor returning unit(<br>HSR                                                                                                    | conditions of Designee<br>i08.05 Com<br>ned by an H<br>_ (or check<br>s) in LifeTra<br>Date:                                                                                                    | were maintained at:<br>apponent Quarantine/Discard<br>HSR and reviewed by<br>(here if N/A [ ])<br>ak or reviewing return of          |  |
| This f<br>remp<br>acconsignation<br>Comment<br>For<br>For<br>For<br>For<br>Emp<br>Retu<br>Emp<br>Date<br>Cart                                                                                        | facility certifies that, while in poss-<br>perature: 1-6 C<br>cordance with AABB and FDA stat<br>iture: Christina Ramos<br>ments:<br>Carter BloodCare Use Only<br>Check here if returned by couriers<br>ted properly.<br>Diperature of Shipment:<br>picture of Shipment:<br>picture o                                                                                                    | ession of the fo<br>indards.<br>Date: 10/25/<br>service &<br>C.  | Carter Blood cc<br>Carter BloodCr<br>Carter BloodCr<br>Check here<br>Request. No E<br>() Check here<br>supervisor/des<br>EDR#:<br>Name and ID c<br>unit(s) by CBC                                                                                                    | amponents, proper storage of a storage of a storage of the storage of the storage | Conditions of<br>Designee<br>108.05 Com<br>ned by an H<br>_ (or check<br>s) in LifeTra<br>Date:                                                                                                    | were maintained at:<br>nponent Quarantine/Discare<br>4SR and reviewed by<br>here if N/A [ ])<br>ak or reviewing return of            |  |
| This f<br>Temp<br>acc<br>Bigna<br>Comr<br>For<br>[]]C<br>pacl<br>Temp<br>Emp<br>Date<br>Cart<br>Nam                                                                                                  | facility certifies that, while in poss-<br>perature: 1-6 C<br>cordance with AABB and FDA sta<br>iture: Christina Ramos<br>ments:<br>Carter BloodCare Use Only<br>Check here if returned by courier st<br>ked property.<br>Disperature of Shipment:<br>perature of Shipment:<br>polyee Initials:<br>provide the state of the state of the state of the state<br>state of the state of the state of the state of the state<br>state of the state of the state of the state of the state<br>state of the state of the state o | ession of the fo<br>indards.<br>Date: 10/25//<br>service &<br>C. | Carter Blood cc<br>2023 8:35:43 AM<br>Carter BloodC:<br>[] Check here<br>Request. No E<br>[] Check here<br>supervisor/des<br>EDR#:<br>Name and ID c<br>unit(s) by CBC                                                                                                    | amponents, proper storage<br>are Distribution Supervisor/<br>if unit is reflected on QSF5<br>DR Required.<br>if LifeTrak return is perform<br>ignee.<br>of supervisor returning unit(<br>HSR<br>istribution)<br>Date:                                                                                                    | Conditions of Designee<br>108.05 Com<br>ned by an F<br>_ (or check<br>s) in LifeTra<br>Date:                                                                                                    | were maintained at:<br>apponent Quarantine/Discard<br>4SR and reviewed by<br>there if N/A [ ])<br>ak or reviewing return of<br>Time: |  |
| This f<br>emp<br>accondition<br>for<br>pack<br>Temp<br>Retu<br>Emp<br>Date<br>Carl<br>Nam                                                                                                    | facility certifies that, while in posso<br>perature: 1-6 C<br>cordance with AABB and FDA sta<br>ture: Christina Ramos<br>ments:<br>Carter BloodCare Use Only<br>Check here if returned by courier st<br>ted properly.<br>perature of Shipment:<br>ployee Initials:<br>sloyee thitlas:<br>sloyee #:<br>ter Blood Care Laboratory Staff<br>ne and Employee #<br>mments:                                                                                                    | ession of the fo<br>indards.<br>Date: 10/25/<br>service &<br>C.  | Carter Blood cc<br>2023 8:35:43 AM<br>Carter BloodCr<br>[] Check here<br>supervisor/dest. No E<br>[] Check here<br>supervisor/dest.<br>Pame and ID c<br>unit(s) by CBC<br>roducts from D                                                                                                    | amponents, proper storage of a storage of a storage of a storage of a storage of a storage of a storage of a storage of storage of s | conditions of Designee<br>608.05 Com<br>ned by an H<br>_ (or check<br>s) in LifeTra<br>Date:                                                                                                    | were maintained at:<br>apponent Quarantine/Discard<br>HSR and reviewed by<br>there if N/A [ ])<br>ak or reviewing return of<br>Time: |  |

# Credit Requests

10

To create a new return, navigate to the "Returns, Transfers, and Credits" page on the left side of the screen.

| Carter BloodCare 🕓 Call Us: 8                                | 17-412-5700         |                      |                                                                                       |                                                           | Home Ster         | n Cell Calendar 💄 CR8045 👻 Log off                |
|--------------------------------------------------------------|---------------------|----------------------|---------------------------------------------------------------------------------------|-----------------------------------------------------------|-------------------|---------------------------------------------------|
|                                                              |                     | iWeB                 | B Online Orders and Custome<br>2205 Highway 121, BEDFORD, TX 76021 (Customer ID: HS76 | er Resources<br>5104001) <b>Order By:</b> Christina Ramos |                   |                                                   |
| Product Services                                             |                     | Blood Product Orders |                                                                                       | Lab Service Orders                                        |                   | Customer Services                                 |
| Order Blood Product<br>Order Lab Service                     | Order Blood Product | 3                    | Blood Product Orders<br>From 08-14-2023 To 09-13-2023                                 |                                                           | Order Lab Service | – Memos                                           |
| Blood Product Order History                                  | Export to Excel     | 🗘 Refresh            |                                                                                       |                                                           | Q Search          | 09-11-2023: demo test<br>02-15-2023: Title        |
| Lab Service Order History                                    | Order ID            | Order Status         | Order By                                                                              | Order Date                                                | Action            | 02-10-2023: demo test<br>02-10-2023: Email test 2 |
| Returns, Transfers, and Credit History For<br>All Facilities |                     |                      |                                                                                       |                                                           |                   | Go More Memos »                                   |
| Returns, Transfers, and Credits                              |                     |                      |                                                                                       |                                                           |                   | + Accreditation Certificates                      |
| Reports                                                      |                     |                      |                                                                                       |                                                           |                   | + Submit a customer incident                      |
| Reprint Pack List                                            |                     |                      |                                                                                       |                                                           |                   |                                                   |
| Reprint Return Slip                                          |                     |                      |                                                                                       |                                                           |                   |                                                   |
| Reprint Debit Memo                                           |                     |                      |                                                                                       |                                                           |                   |                                                   |
| Historical Antigen Results                                   |                     |                      |                                                                                       |                                                           |                   |                                                   |
| Submit Hospital Antigen Test Results                         |                     |                      |                                                                                       |                                                           |                   |                                                   |
| Blood Utilization Report                                     |                     |                      |                                                                                       |                                                           |                   |                                                   |

On the "Create Request" page, select "Request credit for the units" and indicate if the units have been manipulated.

|   | These fields marked with * are required                                          |
|---|----------------------------------------------------------------------------------|
|   | Basic Information                                                                |
| F | acility: CARTER BLOODCARE, 2205 Highway 121, BEDFORD, TX 76021                   |
| c | Contact: Christina Ramos                                                         |
| ١ | What would you like to do with the units? *                                      |
|   | ○ Return the units                                                               |
|   | Have the units been manipulated in any way (exluding thawing)? *                 |
|   | No, the units have not been manipulated. O Ves, the units have been manipulated. |

NOTE: Excluding thawing, units that have been manipulated in any way (irradiated, divided, etc.) are not eligible for credit.

Enter the storage temperature, component type, and reason for credit request.

| 2 | Transaction Information                                                                                                    |
|---|----------------------------------------------------------------------------------------------------|
|   | Credit Information                                                                                                    |
|   | This facility certifies that, while in possession of the following blood components, proper storage conditions were maintained at:                                                                                                    |
|   | Temperature: *                                                                                                    |
|   | ○ 1-6 C ○ 20-24 C ● -18 C or colder                                                                                                    |
|   | In accordance with AABB and FDA standards. The units have been inspected on the date of return and are free of visible hemolysis, clots, defects or abnormal appearance<br>and have not been irradiated, manipulated, relabeled or modified by this institution in any way. |
|   | Component Type: *                                                                                                    |
|   | ○ Red Blood Cells/Whole Blood * ○ Platelet Products *                                                                                                    |
|   | Reason for credit request: *                                                                                                    |
|   | Unit broke in water bath.                                                                                                    |
|   | Continue                                                                                                    |

NOTE: If you are returning whole blood, red blood cells, or platelet products, you will need to return the products to Carter BloodCare to be eligible for credit. The system will display a reminder message if one of these products is selected.

Enter the unit information and any final comments. Then press "Submit" when finished to go to the summary page.

100

| 3 |                                 | Unit Inf                                                      | ormation                                                       |  |  |  |  |  |
|---|---------------------------------|---------------------------------------------------------------|----------------------------------------------------------------|--|--|--|--|--|
|   | Scan or enter unit information. | manually entering the units, please fill out the              | check digit field (CD).                                        |  |  |  |  |  |
|   | W03522370082100                 | AB+ E0701                                                     | 4/29/2023 23:59 +                                              |  |  |  |  |  |
|   | Continue                        |                                                               |                                                                |  |  |  |  |  |
|   |                                 |                                                               |                                                                |  |  |  |  |  |
| 4 | Final Confirmation              |                                                               |                                                                |  |  |  |  |  |
|   |                                 |                                                               |                                                                |  |  |  |  |  |
|   |                                 | Final Comments                                                |                                                                |  |  |  |  |  |
|   |                                 | Contrast Name                                                 | ℓ                                                              |  |  |  |  |  |
|   |                                 | Contact Name                                                  |                                                                |  |  |  |  |  |
|   |                                 | By submtting this form, I certify that the info<br>correct an | rmation about the units and this transaction is<br>d complete. |  |  |  |  |  |
|   |                                 | Su                                                            | bmit                                                           |  |  |  |  |  |
|   |                                 |                                                               |                                                                |  |  |  |  |  |

Click "Print Request Now" and provide the form to the courier during pickup.

| Create New Request                                                | Request Submitted Back To Hor |                 |              |  |  |  |  |  |
|-------------------------------------------------------------------|-------------------------------|-----------------|--------------|--|--|--|--|--|
| Your request has been successfully submitted to Carter BloodCare. |                               |                 |              |  |  |  |  |  |
| Print Request Form                                                |                               |                 |              |  |  |  |  |  |
| acility: CARTER BLOODCARE, 2205 Hig                               | hway 121, BEDFORD, TX 76021   |                 |              |  |  |  |  |  |
| Contact: Christina Ramos                                          |                               |                 |              |  |  |  |  |  |
| Request Type: credit                                              |                               |                 |              |  |  |  |  |  |
| Request Number: RQ-10253-0003                                     |                               |                 |              |  |  |  |  |  |
| Number of units: 1                                                |                               |                 |              |  |  |  |  |  |
|                                                                   |                               | Unit Details    |              |  |  |  |  |  |
| Unit Number                                                       | ABO/Rh                        | Expiration Date | Product Code |  |  |  |  |  |
|                                                                   |                               |                 |              |  |  |  |  |  |

NOTE: If edits are needed, please call and speak with a Distribution/Hospital Services representative.

The credit request is now complete.

|                                      | Hospital Report of Blood Component Credit Request                                                                                                    |                                                                                     |                                                                                                    |                                                       |  |  |  |  |  |
|--------------------------------------|----------------------------------------------------------------------------------------------------|-------------------------------------------------------------------------------------|----------------------------------------------------------------------------------------------------|-------------------------------------------------------|--|--|--|--|--|
|                                      |                                                                                                    | Credit I                                                                            | Request Details                                                                                    |                                                       |  |  |  |  |  |
| Tempo<br>in acco                     | acting: CARTER BLOODCARE, 2205 Highway 121, BEDFORD, 1X 76021<br>ertifies that, while in possession of the following blood components, proper storage conditions were maintained at:<br><b>Temperature: -18 C or colder</b><br>In accordance with AABB and FDA standards. The units have been inspected on the date of return and are free of visible hemolysis,<br>slots, defects or abnormal appearance and have not been irradiated, manipulated, relabeled or modified by this institution in any way.<br><b>Component Type: FFP/CPPLS</b><br>Reason for credit request: Unit broke in water bath.<br>All units below are collected by Carter BloodCare and have the prefix number W0352. |                                                                                     |                                                                                                    |                                                       |  |  |  |  |  |
| Ciots, (<br>Comp<br>Reaso<br>All uni | defects or abnormal appearance<br>conent Type: FFP/CPPLS<br>on for credit request: Unit brok<br>its below are collected by Cart                                                                                                    | and have not been irrad<br>e in water bath.<br>er BloodCare and have                | liated, manipulated, relabeled or n                                                                | nodified by this institution in any way.              |  |  |  |  |  |
| Comp<br>Reaso<br>All uni             | defects or abnormal appearance<br>bonent Type: FFP/CPPLS<br>on for credit request: Unit brok<br>its below are collected by Cart                                                                                                    | and have not been irrad<br>e in water bath.<br>er BloodCare and have                | iiated, manipulated, relabeled or n<br>e the prefix number W0352.<br>nit Details                   | nodified by this institution in any way.              |  |  |  |  |  |
| Comp<br>Reaso<br>All uni             | defects or abnormal appearance<br>bonent Type: FFP/CPPLS<br>on for credit request: Unit brok-<br>its below are collected by Cart                                                                                                    | and have not been irrad<br>e in water bath.<br>er BloodCare and have<br>U<br>ABO/Rh | iated, manipulated, relabeled or n<br>e the prefix number W0352.<br>nit Details<br>Expiration Date | nodified by this institution in any way. Product Code |  |  |  |  |  |

<u>Specimen Rejection Report</u> Navigate to the "Lab Service Order History" tab on the left side of the homepage.

| Product Services                                             |                     | Blood Product Orders     | Lab Service Order                  | rs       |                   | Customer Services                                               |
|--------------------------------------------------------------|---------------------|--------------------------|------------------------------------|----------|-------------------|-----------------------------------------------------------------|
| Order Blood Product<br>Order Lab Service                     | Order Blood Product | Blood Pr<br>From 09-23-3 | oduct Orders<br>2023 To 10-23-2023 |          | Order Lab Service | - Memos                                                         |
| Blood Product Order History                                  | Export to Excel     | ish                      |                                    |          | Q Search          | 09-14-2023: 09142023: Client Memo Test<br>09-11-2023: demo test |
| Lab Service Order History                                    | Order ID Ord        | ler Status Or            | der By Or                          | der Date | Action            | 02-15-2023: Title<br>02-10-2023: demo test                      |
| Returns, Transfers, and Credit History For<br>All Facilities |                     |                          |                                    |          | *                 | Go More Memos »                                                 |
| Returns, Transfers, and Credits                              |                     |                          |                                    |          |                   | + Accreditation Certificates                                    |

### In the "Action" drop down menu, select "Specimen Rejection Report".

|                     | Lab Service Order History Order Lab S |            |            |                    |                 |                  |            |  |  |
|---------------------|---------------------------------------|------------|------------|--------------------|-----------------|------------------|------------|--|--|
| Quick Select Date - | From Date:                            | 09/23/2023 | To Date:   | 10/23/2023         | ID:             |                  | Search     |  |  |
| Export to Excel     | 🖒 Refresh                             |            |            |                    |                 |                  | ۹ Search   |  |  |
| Order ID            | Patient Name                          |            | Patient ID | Order Status       | Order By        | Order Date       | Action     |  |  |
| RQ2310201154193     | HOWELL, MICHAEL                       |            | 1234       | Specimen Rejection | Michael, Howell | 10-20-2023 11:52 | Select 🗸 🖹 |  |  |

## A pdf of the report will open in a new tab for printing and viewing.

|                     |               |                                                                                                   |            | Spec             | cimen Re     | jection F   | Report      |             |             |       |             |          |                |
|---------------------|---------------|---------------------------------------------------------------------------------------------------|------------|------------------|--------------|-------------|-------------|-------------|-------------|-------|-------------|----------|----------------|
| Patient Name        |               | MRN Facility Specimen Collected and Received                                                      |            |                  |              |             |             |             |             |       |             |          |                |
| HOWELL, MICHAEL     |               | 1234 CARTER BLOODCARE Date/Time Collected: 10-20-2023 11:52, Date/Time Received: 10-20-2023 11:54 |            |                  |              |             |             |             |             |       |             |          |                |
| Person Notified     |               | Date/Time Notified By Reason for Rejection                                                        |            |                  |              |             |             |             |             |       |             |          |                |
| Jerry McJerry       |               | 10-20-2023 11                                                                                     | :54        | Howell, Micha    | ael          |             | Inco        | orrectly La | beled (Mis  | abele | d) Specimen |          |                |
| Additional Reason f | or Rejection  | L                                                                                                 |            |                  |              |             |             |             |             |       |             |          |                |
| Reviewed:           |               | Date/Time: 10-                                                                                    | 20-2023    | 14:22, By: Howel | ll, Michael  |             |             |             |             |       |             |          |                |
|                     |               |                                                                                                   |            |                  | Reques       | t Details   |             |             |             |       |             |          |                |
|                     |               |                                                                                                   |            |                  | Patient In   | formatio    | n           |             |             |       |             |          |                |
| Patient Name        |               | DOB                                                                                               | Gender     | MRN              | Physician    |             | Facility    |             |             |       | Armband II  | Blood    | Bank ID Sticke |
| HOWELL, MICHAEL     |               | 09-23-1983                                                                                        | emale      | 1234             | Howe         |             | CARTER E    | BLOODCA     | RE          |       |             |          |                |
| Pregnancy History:  |               | Has the patient                                                                                   | ever bee   | n pregnant? N    |              |             |             |             |             |       |             |          |                |
| Transfusion History |               | Transfused wit                                                                                    | hin last 3 | months? NO       |              |             |             |             |             |       |             |          |                |
| Diagnosis:          |               | L                                                                                                 |            |                  |              |             |             |             |             |       |             |          |                |
| Medication:         |               | <b></b>                                                                                           |            |                  |              |             |             |             |             |       |             |          |                |
| Patient Comment:    |               |                                                                                                   |            |                  |              |             |             |             |             |       |             |          |                |
|                     |               |                                                                                                   |            | S                | Specimen     | Informati   | on          |             |             |       |             |          |                |
| No Specimen receiv  | ed?           |                                                                                                   |            |                  |              |             |             |             |             |       |             | No       |                |
| Specimen was colle  | cted using ar | electronic ID                                                                                     | system o   | r another valida | ated process | s to reduce | the risk of | patient n   | nisidentifi | atior | 1.?         | Yes      |                |
| Specimen ID         | Collecti      | on Date/Time                                                                                      | Speci      | men Collected I  | Ву           | Received    | Date/Time   | Nun         | nber of Tul | bes   | Pre-Admit   | Surger   | y Time         |
|                     | 10-20-2       | 023 11:52                                                                                         | JJ         |                  |              | 10-20-202   | 3 11:54     | 1           |             |       | No          |          |                |
| Specimen Comment    | :             |                                                                                                   |            |                  |              |             |             |             |             |       |             |          |                |
|                     |               |                                                                                                   |            |                  | Request li   | nformatio   | on          |             |             |       |             |          |                |
| Priority            | Reques        | t Received Tim                                                                                    | e Requ     | ested By         |              | Source      | Phone       | #           | Pick Up     | Pick  | Up Zone     | Delivery | Delivery Zon   |
| ASAP                | 10-20-2       | 023 11:54                                                                                         | Howel      | l, Michael       |              | Web         |             |             |             |       |             |          |                |
| Request Comment:    |               |                                                                                                   |            |                  |              |             |             |             |             |       |             |          |                |

# **Client Memo Notification**

All active iWeBB users will now receive an email notification when a new client memo becomes available. To view the memo, click the attached pdf document.

| 🔚 う う ↑ 🧎 マ 🛛 Carter Bloodcare iWebb memo 091420                                                                                                    | 123; Client Memo Text - Message (HTML) De Search                                                                                                    | ⊞ - ∂ ×                 |
|----------------------------------------------------------------------------------------------------|----------------------------------------------------------------------------------------------------|-------------------------|
| File Message Help                                                                                                    |                                                                                                    |                         |
| Image: Second state         Image: Second state         Image: Second state | Partiand To Manager Done Bulles -<br>Team Email Done Done Sector OneNote Done Done Done Done Done Done Done Don                                                                                                    |                         |
| All Teams                                                                                                    | Reply & Delete     Create New     Image: Select in the select in the select in |                         |
| Delete i Réspond i leams i                                                                                                    | Quick Steps i si Move i lags i Catting i immersive i Language i Zoom i rind lime i Add-in i Phish Alert i                                                                                                    | ^                       |
| Carter Bloodcare iWebb memo 09142023; Client Mer                                                                                                    | mo Test                                                                                                    |                         |
| HS hospital.services@carterbloodcare.org                                                                                                    | (B) C Reply All                                                                                                    | → Forward 10            |
| 09142023; Client Memo Test.pdf                                                                                                    |                                                                                                    | 110 57 10 2025 571 1011 |
| 83 KB                                                                                                    |                                                                                                    |                         |
|                                                                                                    |                                                                                                    |                         |
|                                                                                                    |                                                                                                    |                         |
|                                                                                                    | New memo posted to iWebb: 09142023; Client Memo Test                                                                                                    |                         |
|                                                                                                    | A new memo has been posted to Webb.                                                                                                    |                         |
|                                                                                                    | Please see the attached PDF or navigate to the memos section of iWebb.                                                                                                    |                         |
|                                                                                                    | View Now                                                                                                    |                         |
| 1                                                                                                    | Thank you again!                                                                                                    |                         |
|                                                                                                    | Carter BloodCare                                                                                                    |                         |
|                                                                                                    |                                                                                                    |                         |

As a reminder, all of the historical client memos are available on iWeBB. To view, navigate to the "Memos" tab on the right side of the iWeBB homepage.

| Carter BloodCare 🕓 Call Us: 8                                      | 17-412-5700       |                      |                                                                                         |                                              | Home Ste          | n Cell Calendar 💄 CR8045 👻 Log off                |
|--------------------------------------------------------------------|-------------------|----------------------|-----------------------------------------------------------------------------------------|----------------------------------------------|-------------------|---------------------------------------------------|
|                                                                    |                   | iWeB                 | B Online Orders and Customer<br>205 Highway 121, BEDFORD, TX 76021 (Customer ID: HS7610 | Resources<br>4001) Order By: Christina Ramos |                   |                                                   |
| Product Services                                                   |                   | Blood Product Orders |                                                                                         | Lab Service Orders                           |                   | Customer Services                                 |
| Order Blood Product<br>Order Lab Service                           | Order Blood Produ | ict -                | Blood Product Orders<br>From 08-15-2023 To 09-14-2023                                   |                                              | Order Lab Service | – Memos                                           |
| Blood Product Order History                                        | X Export to Excel | 🖒 Refresh            |                                                                                         |                                              | Q Search          | 09-11-2023: demo test<br>02-15-2023: Title        |
| Lab Service Order History                                          | Order ID          | Order Status         | Order By                                                                                | Order Date                                   | Action            | 02-10-2023: demo test<br>02-10-2023: Email test 2 |
| Returns, Transfers, and Credit History For<br>All Facilities       |                   |                      |                                                                                         |                                              |                   | Go More Memos »                                   |
| Returns, Transfers, and Credits                                    |                   |                      |                                                                                         |                                              |                   | + Accreditation Certificates                      |
| Reports                                                            |                   |                      |                                                                                         |                                              |                   | + Submit a customer incident                      |
| Reprint Pack List                                                  |                   |                      |                                                                                         |                                              |                   |                                                   |
| Reprint Return Slip                                                |                   |                      |                                                                                         |                                              |                   |                                                   |
| Reprint Credit Memo<br>Reprint Debit Memo                          |                   |                      |                                                                                         |                                              |                   |                                                   |
| Historical Antigen Results<br>Submit Hospital Antigen Test Results |                   |                      |                                                                                         |                                              |                   |                                                   |
| Blood Utilization Report                                           |                   |                      |                                                                                         |                                              |                   |                                                   |

NOTE: You can expand this section by clicking the "+" sign or the word "Memos".

Click on "Go More Memos >>" to view the complete list.

| Carter BloodCare To place orde             | ers: 817-412-5700   |                                                               |                                                                                                 |            | Home S            | tem Cell Calendar    | CR8045 - Log off                                |
|--------------------------------------------|---------------------|---------------------------------------------------------------|-------------------------------------------------------------------------------------------------|------------|-------------------|----------------------|-------------------------------------------------|
|                                            |                     | iWeBB Online Ord<br>CARTER BLOODCARE, 2205 Highway 121, BEDFO | ers and Customer Resources<br>RD, TX 76021 (Customer ID: HS76104001) <b>Order By:</b> Christina | Ramos      |                   |                      |                                                 |
| Product Services                           |                     | Blood Product Orders                                          | Lab Service                                                                                     | e Orders   |                   | Custo                | mer Services                                    |
| Order Blood Product<br>Order Lab Service   | Order Blood Product | Bloo<br>From I                                                | d Product Orders<br>19-25-2023 To 10-25-2023                                                    |            | Order Lab Service | - Men                | nos                                             |
| Blood Product Order History                | Export to Excel     | Refresh                                                       |                                                                                                 |            | Q Search          | 09-14-20<br>09-11-20 | 23: 09142023; Client Memo Test<br>23: demo test |
| Lab Service Order History                  | Order ID            | Order Status                                                  | Order By                                                                                        | Order Date | Action            | 02-15-20             | 23: Title<br>23: demo test                      |
| Returns, Transfers, and Credit History For |                     |                                                               |                                                                                                 |            |                   | Go Mor               | e Memos »                                       |

Select the memo you want to view by clicking the memo's title.

| iWeBB Online Orders and Customer Resources<br>CARTER BLOODCARE, 2205 Highway 121, BEDFORD, TX 76021 (Customer ID: HS76104001) Order By: Christina Rame | 05           |
|----------------------------------------------------------------------------------------------------|--------------|
| Carter BloodCare Memos                                                                                                    | Back To Home |
|                                                                                                    | Go Edit      |
| Last 12 Months (Last Update: 9/14/2023)                                                                                                    |              |
| 💷 09-14-2023: 09142023; Client Memo Test                                                                                                    |              |
| 🔠 09-11-2023: demo test                                                                                                    |              |
| 💷 02-15-2023: Title                                                                                                    |              |
| 🔠 02-10-2023: demo test                                                                                                    |              |
| 💷 02-10-2023: Email test 2                                                                                                    |              |
| 💷 02-10-2023: email test 2                                                                                                    |              |
| 🔠 02-09-2023: Title                                                                                                    |              |
| 🔠 02-09-2022: Try to test it                                                                                                    |              |
| 💷 01-18-2016: New Website Launch                                                                                                    |              |
|                                                                                                    |              |

A pdf of the memo is now viewable to the user.

| 🔥 Car    | ter BloodCare                 |
|----------|-------------------------------|
| To:      | Transfusion Services Managers |
| From:    | Hospital Relations            |
| Date:    | September 14, 2023            |
| Re:      | 09142023; Client Memo Test    |
| Test Mes | ssage                         |